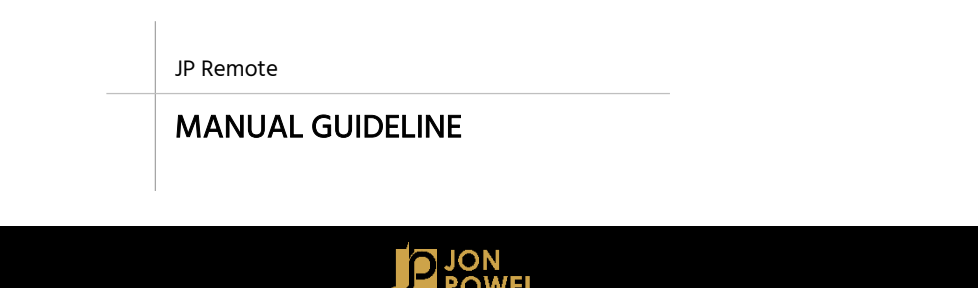

## **01** Persiapan App

Ketik 'Yukata Suites' di Google Play atau di App Store. Lalu download.

Buka aplikasi dan ikuti petunjuk registrasi.

## 02 Reset Produk

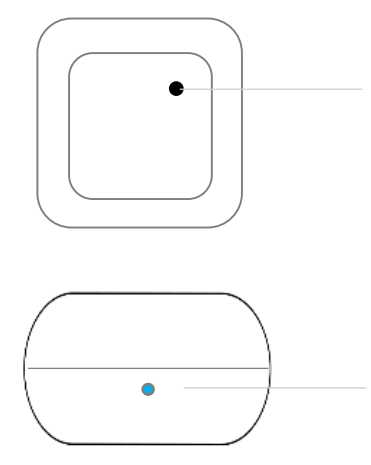

Tekan tombol reset (bagian belakang device) selama kurang lebih 5 detik.

Pastikan lampu indikator berkedip cepat.

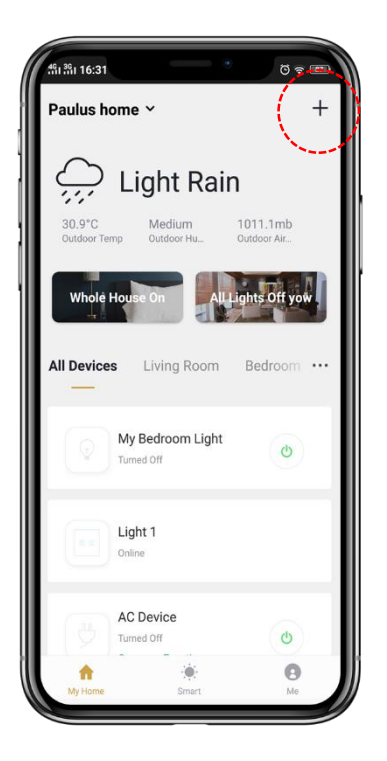

Pilih kategori "others" dan cari universal remote control. Tekan tanda '+' pada ujung kanan atas aplikasi untuk menambah device.

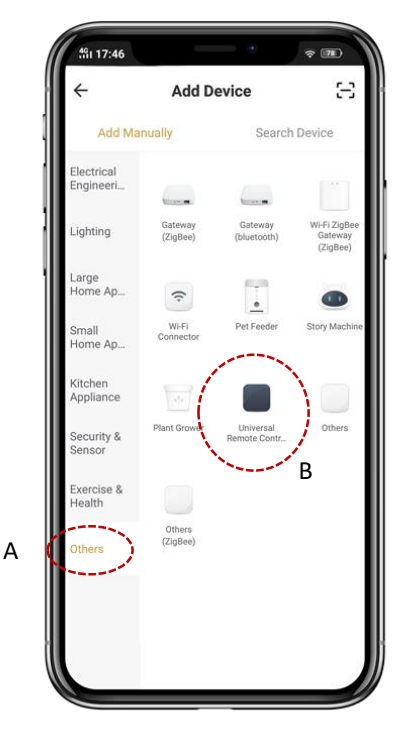

## **03** Menambah Device (2)

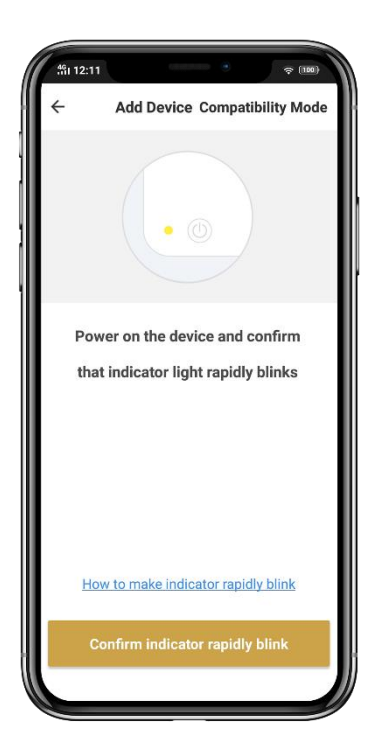

Masukan password Wi-Fi dan tunggu hingga terkoneksi 100%. Tekan 'confirm light indicator...'

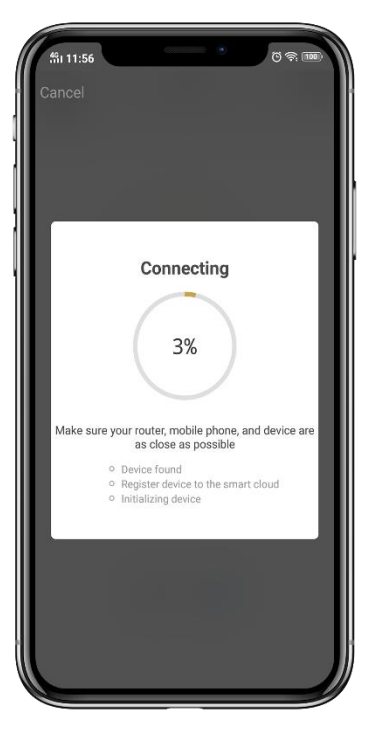

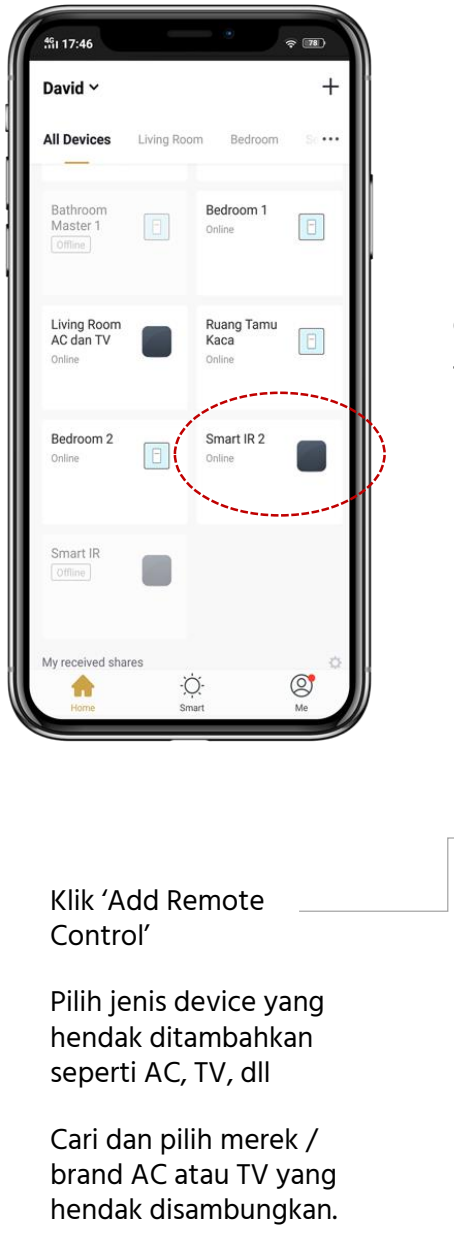

Klik device IR yang baru saja ditambahkan ke aplikasi Jonpowel.

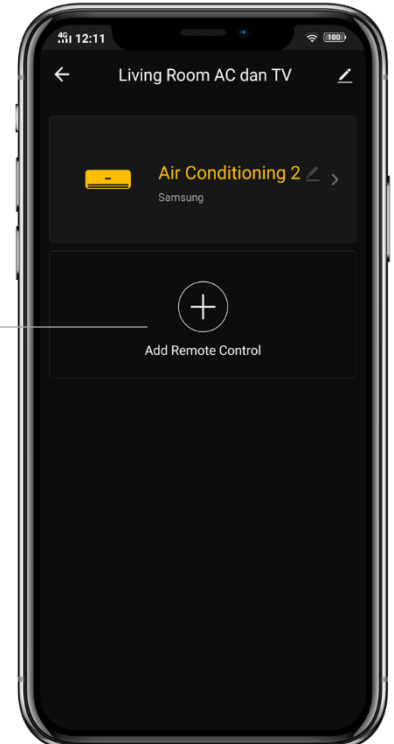

Pastikan AC dan TV dalam keadaan mati sebelum melakukan step berikut ini.

- A Tekan 'switch' dan lihat apakah AC/TV merespon.
- B Jika tidak, tekan 'Next...', dan ulangi step pertama. Terus berlanjut hingga AC/TV anda merespon.
- C Klik 'Matched' untuk menyimpan settingan remote.

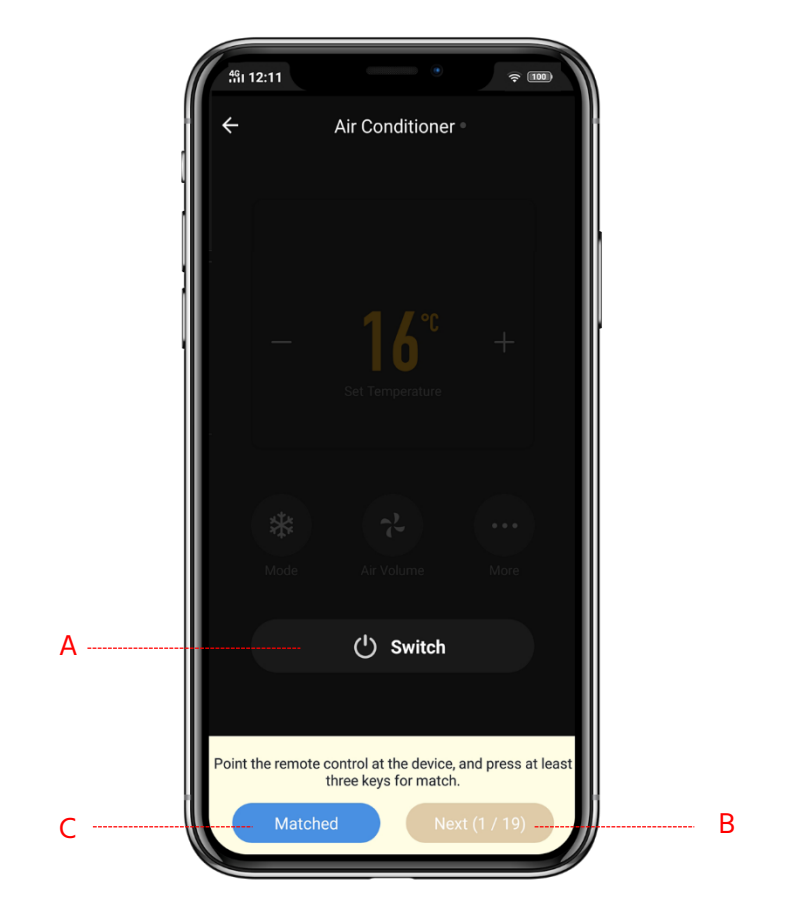